# IOS-XE音声ゲートウェイでのLand Mobile Radio(LMR)/Hoot and Holler Over IPの設定

# 内容

概要 <u>前提条件</u> 要件 <u>使用するコンポーネント</u> 背景説明 コンフィ<u>ギュレーション</u> 確認 音声検証 マルチキャストの検証 トラブルシュート コールセットアップの問題 音声の問題 PCMキャプチャ パケットキャプチャ(PCAP) DSPテストトーン VLC Media Playerによるマルチキャスト受信のテスト 関連情報

# 概要

このドキュメントでは、マルチキャスト対応LANを介してアナログデバイスが他の(アナログお よびIP)エンドポイントと通信できるようにするLand Mobile Radio(LMR)またはHoot and Holler(Hotie)機能について説明します。

音声ゲートウェイは、IPネットワークとアナログエンドポイント間の境界ポイントとして機能し、アナログ音声とマルチキャストReal-time Transport Protocol(RTP)間の通信を容易にします。

著者: Cisco TACエンジニア、Kyzer DavisおよびMatt Snow

# 前提条件

# 要件

次の項目に関する知識があることが推奨されます。

- デジタル信号プロセッサ(DSP)
- <u>アナログカード</u>
- ・機能に適用されるライセンス

!
license boot level appxk9
license boot level uck9
! or
license boot suite FoundationSuiteK9
license boot suite AdvUCSuiteK9

・マルチキャスト対応LANまたはWAN

注:このドキュメントでは、LANまたはWANでのマルチキャスト設定の多くの側面につい ては説明しません。ネットワークパスでLANまたはWANデバイスのマルチキャストを有効 にするには、該当するドキュメントを参照してください。

# 使用するコンポーネント

- 4451-X
- NIM-4E/M
- IOS-XE 16.3以降(リリースノート) [推奨:IOS-XE 16.7以降]

ISR4451**# show inventory** NAME: "Chassis", DESCR: "Cisco ISR4451 Chassis" PID: ISR4451-X/K9 , VID: V03 , SN: XXXXXXXX

NAME: "NIM subslot 0/3", DESCR: "NIM-4E/M Voice Analog Module" PID: NIM-4E/M , VID: V01 , SN: XXXXXXXX

**注**:ISR 4000音声ゲートウェイを使用してアナログNIMカードをオンにすると、NIM DSPがオンになります。 そのため、マザーボードDSPは不要です。

# 背景説明

#### 考えられる使用例:

- プッシュツートークデバイスを含む無線機器およびアラート
- マルチキャスト情報アナウンス(無線ブロードキャスト)
- アナログタレットシステム

**注**:次に、いくつかの使用例を示します。アプリケーションはこれらの機能に限定されません。

LMRの元<u>の設計ガイド</u>には、最新世代のCisco Voice Gatewayに必要な項目は記載されていません。したがって、このドキュメントでは、ISR 4300および4400シリーズ音声ゲートウェイなどの IOS-XEデバイスに関するLMR/Hootie機能について説明します。

トポロジ例を次に示します。

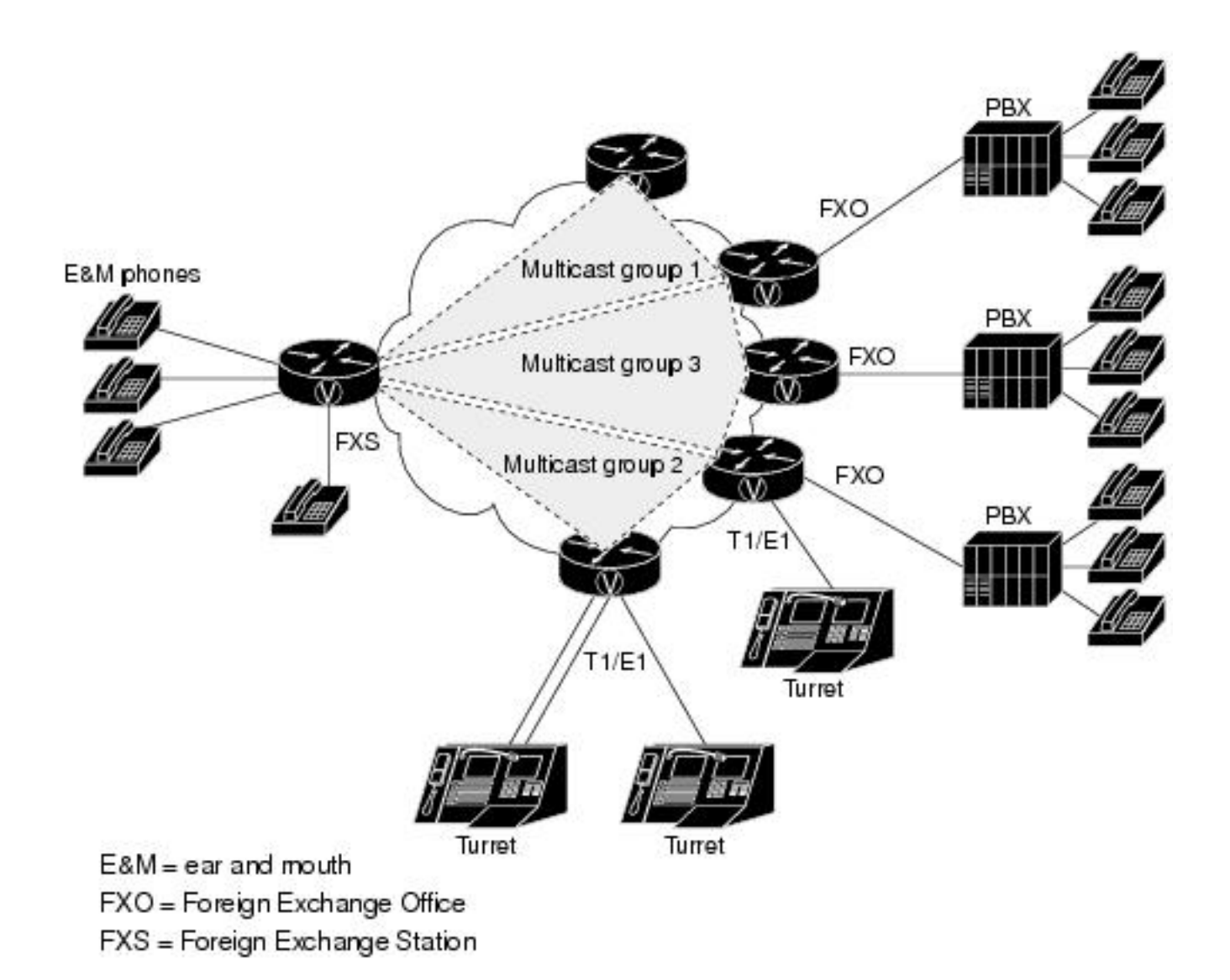

## レイヤ7シグナリングおよびメディア

Analog Endpoint <> Ear and Mouth (E&M) Port <> Cisco Voice Gateway (4451-X) <> Multicast Enabled LAN <> IP Endpoint.

**ヒント**: IPバックボーンはマルチキャストを使用するため、音声ゲートウェイは目的のマル チキャストグループに正常に参加できる必要があります。音声ゲートウェイは他のエンドポ イントを認識せず、直接エンドポイントと通信しません。このドキュメントでは、1つの LMR/Hootie Voice Gatewayでの設定例、デバッグ、showコマンド、およびトラブルシュー ティングについて詳しく説明します。

# コンフィギュレーション

ステップ1:最初に、音声およびマルチキャスト機能を動作させるために必要なIOS-XEライセン スを設定する必要があります。

config t
!
license boot level appxk9
license boot level uck9
! or
license boot suite FoundationSuiteK9

license boot suite AdvUCSuiteK9 ! exit ! wr ! reload !

デバイスの電源が戻ったら、ライセンスのステータスがshowコマンドの出力と一致することを確認します。

| ISR4451# show license fe | ature       |            |              |         |            |
|--------------------------|-------------|------------|--------------|---------|------------|
| Feature name             | Enforcement | Evaluation | Subscription | Enabled | RightToUse |
| appxk9                   | yes         | yes        | no           | yes     | yes        |
| uck9                     | yes         | yes        | no           | yes     | yes        |

ステップ2:次に、必要なマルチキャストIPおよびポート(IPアドレスとIPアドレス)を含む Multicast Voice over IP(MVO)ダイヤルピアを定義します。

! dial-peer voice 33333 voip destination-pattern 33333 session protocol multicast session target ipv4:239.X.X.X:21000 codec g711ulaw vad aggressive ! ダイヤルピアコマンドの構文:

# CLI コマンド 説明

destination-pattern ダイヤルピアのmatchステートメント。ダイヤルピアを使用可能にするために必要で <number>

セッションプロト

コルマルチキャス このダイヤルピアがMulticast over IP機能に使用されることをデバイスに指示します。 ト

session target ipv4:<a.b.c.d.>:xxx xx xx コリチャンフレロアのIPおよびポートです。

codec <codec> マルチキャストRTPパケットに使用するコーデックを定義します。サポートされるコ ックは、G711ulaw、G711alaw、G729、およびG726です。

コマンドno vadを使用してVADを無効にする**と、この**RTPストリームの音声アクティ ィ検出(VAD)を無効にします。

[no] vad コマンドvad **aggressive**を使用すると、VADノイズしきい値が–78から–62 dBmに減(

[aggressive]

- す。-62 dBmしきい値を下回るノイズは無音と見なされ、ネットワーク上で送信され ん。また、不明なパケットは無音と見なされ、廃棄されます。<u>出典</u> 注:vad aggressiveを使用すると、LMRルータから送信する必要のあるパケットがな
- め、show ip mrouteにVIFが表示されない場合があります。

ステップ3:アナログポートに対してマルチキャストグループとこの音声ゲートウェイ間の永続的 (常時稼働)接続を容易にするには、voice-class permanentを定義して、これを音声ポートに適 用する必要があります。

```
voice-port 0/1/0
voice-class permanent 1
```

voice class permanentコマンド構文

#### CLI コマン 説明

ド

signal timing oos

timeout (

timeout { disabled | <seconds>

}

, signal

keepalive {

disabled | キープアライブシグナリングパケット間隔を秒単位で指定します。Disabledはキープアライス<seconds>

}

音声ポートは、E&Mポートに対して必要な接続タイプに設定され、次にコマンドが設定されます。(*E&Mまたはその他のアナログ固有の設定は、このドキュメントでは取り上げていませ<u>ん。詳細</u> は、『E&Mコンフィギュレーションガイド』を参照してください。)* 

ステップ4:Cisco hoot and holler over IPは、常時接続の通信ブリッジを提供します。エンドユー ザは、hootグループの他のメンバーに連絡するために電話番号をダイヤルする必要はありません 。この機能をシミュレートするために、Cisco IOSには接続トランクという機能があります。接続 トランクは永続的な音声コールを提供します。これは、すべてのディジットがルータ/ゲートウェ イによって内部でダイヤルされるため、エンドユーザからの入力を必要としません。

この接続トランクは、音声ポートをダイヤルピア設定手順で設定したマルチキャストアドレスに 結び付けます。

!

voice-port 0/1/0 connection trunk 33333 ! アナログポートコマンド構文

#### CLI コマン 説明

ド connection

trunk PBXへの固定トランク接続をエミュレートする接続を指定します。アクティブなコールがない</br>

<number>

ステップ5:音声設定が完了したら、マルチキャスト設定を定義する必要があります。

!
ip multicast-routing distributed
!
interface GigabitEthernet0/0/1
ip address Y.Y.Y.Y 255.255.255.0
ip pim sparse-mode
! interface Vif1
ip address 192.0.2.2 255.255.255.0
ip pim sparse-mode

```
!
interface Service-Engine0/1/0
ip pim sparse-mode
!
ip pim rp-address 2.x.x.x
!
```

マルチキャスト設定に関する注意事項:

- サービスエンジンインターフェイスは、アナログNIM上のPVDMのレイヤ3インターフェイスです。これは、他の入力/出力レイヤ3インターフェイスと同様にProtocol Independent Multicast(PIM)コマンドで設定する必要があります
- 「Service-EngineにはIPアドレスは不要
- PIM設定のタイプは、LANでのマルチキャスト実装のタイプによって異なります
- すべてのトラフィックが同じVLAN内にある場合でも、マルチキャストルーティングを有効に する必要がある
- ルータから送信されるマルチキャストRTPの場合、IPはVIF IPから1を引いた値である必要が あります。そのため、VIFで192.0.2.2を設定しているため、送信元は192.0.2.1である必要が あります シナリオによっては、これはVIFプラス1の場合もありますが、この設定ではVIFが マイナス1と想定されています。必ずshow ip mrouteをチェックして、ルータで使用されてい るVIFを確認してください。
- マルチキャストPIM RPは同じ音声ゲートウェイにすることができますが、この実習では、マルチキャストPIM RPはネットワーク内の別のデバイス(2.x.x.x)にあり、EIGRPによって学習されます(図には示されていません)

# 確認

ここでは、設定が正常に機能しているかどうかを確認します。

# 音声検証

設定が完了すると、固定接続が停止します。次のshowコマンドの出力を使用して確認できます。

| ISR445                                                                                                    | 51# <b>s</b> | how call  | active        | voice com  | pact        |         |             |           |                                                          |          |     |
|----------------------------------------------------------------------------------------------------|--------------|-----------|---------------|------------|-------------|---------|-------------|-----------|----------------------------------------------------------|----------|-----|
| <call< td=""><td>LID&gt;</td><td>A/O FAX</td><td>T<sec></sec></td><td>Codec</td><td>type</td><td>Pe</td><td>eer Address</td><td>s IP</td><td>R<ip>:<ud< td=""><td>dp&gt;</td><td>VRE</td></ud<></ip></td></call<> | LID>         | A/O FAX   | T <sec></sec> | Codec      | type        | Pe      | eer Address | s IP      | R <ip>:<ud< td=""><td>dp&gt;</td><td>VRE</td></ud<></ip> | dp>      | VRE |
| Total                                                                                                    | call         | -legs: 2  |               |            |             |         |             |           |                                                          |          |     |
|                                                                                                    | 115          | ANS       | т24           | g711ulaw   | TELE        | Р       |             |           |                                                          |          |     |
|                                                                                                    | 116          | ORG       | т0            | g711ulaw   | VOIP        | P       | 33333       | 239.x.x.x | :21000                                                   |          |     |
|                                                                                                    |              |           |               |            |             |         |             |           |                                                          |          |     |
|                                                                                                    |              |           |               |            |             |         |             |           |                                                          |          |     |
|                                                                                                    |              |           |               |            |             |         |             |           |                                                          |          |     |
| ISR445                                                                                                    | 51# <b>s</b> | how voip  | rtp com       | nnections  |             |         |             |           |                                                          |          |     |
| VoIP H                                                                                                    | RTP P        | ort Usage | e Infor       | mation:    |             |         |             |           |                                                          |          |     |
| Max Po                                                                                                    | orts .       | Available | e: 1999       | 9, Ports R | eserved: 10 | )1, Poi | rts in Use  | : 0       |                                                          |          |     |
| Port 1                                                                                                    | cange        | not con:  | figured       |            |             |         |             |           |                                                          |          |     |
|                                                                                                    |              |           |               |            | Min         | Max     | Ports       | Ports     | Ports                                                    |          |     |
| Media-                                                                                                    | -Addr        | ess Range | е             |            | Port        | Port    | Available   | Reserved  | In-use                                                   |          |     |
|                                                                                                    |              |           |               |            |             |         |             |           |                                                          |          |     |
| Global                                                                                                    | l Med        | ia Pool   |               |            | 8000        | 48198   | 19999       | 101       | 0                                                        |          |     |
|                                                                                                    |              |           |               |            |             |         |             |           |                                                          |          |     |
| VOIP F                                                                                                    | RTP a        | ctive coi | nnectio       | ns :       |             |         |             |           |                                                          |          | _   |
| No. Ca                                                                                                    | allId<br>mm  | dst       | CallId        | LocalRTP   | RmtR'I'P Lo | ocalIP  |             |           |                                                          | RemoteI  | Р   |
| MPSS \                                                                                                    | /RF'         |           | . –           |            |             |         |             |           |                                                          |          |     |
| 1                                                                                                    | 116          | 11        | 15            | 15986      | 21000       | 192.0   | .2.1        |           |                                                          | 239.X.X. | х   |

NO NA Found 1 active RTP connections

| ISR4451# <b>s</b> | how v | oice | port  | summary | 7     |      |         |         |    |
|-------------------|-------|------|-------|---------|-------|------|---------|---------|----|
|                   |       |      |       |         |       |      | IN      | OUT     |    |
| PORT              |       | CH   | SIG-  | TYPE    | ADMIN | OPER | STATUS  | STATUS  | EC |
| ============      | ===== | == = |       | ======  | ===== | ==== | ======= | ======= | == |
| 0/3/1             |       |      | e&m-i | md      | up    | up   | trunked | trunked | У  |

#### 

ISR4451# show voice call status CallID CID ccVdb Port Slot/Bay/DSP:Ch Called # Codec MLPP Dial-peers 0x73 12D0 0x7F7475CF8C08 0/3/1 0/3/1:1 33333 g711ulaw 4 777 33333777/33333 1 active call found

ISR4451# show voice trunk-conditioning supervisory
FAST SCAN
0/3/1 : state : TRUNK\_SC\_CONN\_DEFAULT\_OOS, voice : off , signal : on ,master
status: lost keepalive, trunk connected
sequence oos : idle and oos
pattern :rx\_idle = 0000 rx\_oos = 1111
timeout timing : idle = 0, idle\_off = 0, restart = 120, standby = 0, timeout = 30
supp\_all = 0, supp\_voice = 0, keep\_alive = 5
timer: oos\_ais\_timer = 46, timer = 43

#### ISR4451# show voice trunk-conditioning signaling

```
0/3/1 :
hardware-state ACTIVE signal type is NorthamericanCAS
status : lost keepalive,
forced playout pattern = 0xF
idle monitoring : disabled
tx_idle = FALSE, rx_idle = FALSE, tx_oos = FALSE, lost_keepalive = TRUE
trunk_down_timer = 0, rx_ais_duration = 0, idle_timer = 0,tx_oos_timer = 0
```

#### IPからアナログへの複製を確認するには、まず新しいIOS-XEコマンドを確認します。

ISR4451# show platform hardware qfp active feature sbc hootie group SBC Hootie structure :

| VRF            | = 0         |
|----------------|-------------|
| IP             | = 239.x.x.x |
| Port           | = 21000     |
| Protocol       | = 1         |
| Calls in group | = 1         |

SBC Hootie group Statistics

-----

| Total | RTP | octects | received   | = | 573520 |
|-------|-----|---------|------------|---|--------|
| Total | RTP | packets | replicated | = | 2873   |
| Total | RTP | octects | replicated | = | 573520 |
| Total | RTP | packets | dropped    | = | 0      |
| Total | RTP | octects | dropped    | = | 0      |

ISR4451# show platform hardware qfp active feature sbc hootie group <code>SBC</code> Hootie <code>structure</code> :

-----

| VRF            | = | 0         |
|----------------|---|-----------|
| IP             | = | 239.x.x.x |
| Port           | = | 21000     |
| Protocol       | = | 1         |
| Calls in group | = | 1         |

SBC Hootie group Statistics

-----

| Total | RTP | packets | received   | = | 3111   |
|-------|-----|---------|------------|---|--------|
| Total | RTP | octects | received   | = | 621032 |
| Total | RTP | packets | replicated | = | 3111   |
| Total | RTP | octects | replicated | = | 621032 |
| Total | RTP | packets | dropped    | = | 0      |
| Total | RTP | octects | dropped    | = | 0      |

# マルチキャストの検証

PIMネイバーの確認:

```
ISR4451# show ip pim neighbor

PIM Neighbor Table

Mode: B - Bidir Capable, DR - Designated Router, N - Default DR Priority,

P - Proxy Capable, S - State Refresh Capable, G - GenID Capable,

L - DR Load-balancing Capable

Neighbor Interface Uptime/Expires Ver DR

Address Prio/Mode

Y.Y.Y.Y GigabitEthernet0/0/1 00:20:13/00:01:41 v2 1 / DR S P G

mrouteの出力が正しいことを確認します。
```

```
ISR4451# show ip mroute
[snip]
(192.0.2.1, 239.X.X.X), 00:01:08/00:02:20, flags: FT
Incoming interface: Vif1, RPF nbr 0.0.0.0
Outgoing interface list:
GigabitEthernet0/0/1, Forward/Sparse, 00:01:08/00:03:19
```

#### リストにマルチキャストRPがあることを確認します。

# ISR4451# show ip igmp member Flags: A - aggregate, T - tracked L - Local, S - static, V - virtual, R - Reported through v3 I - v3lite, U - Urd, M - SSM (S,G) channel

1,2,3 - The version of IGMP, the group is in Channel/Group-Flags: / - Filtering entry (Exclude mode (S,G), Include mode (G)) Reporter: <mac-or-ip-address> - last reporter if group is not explicitly tracked <n>/<m> - <n> reporter in include mode, <m> reporter in exclude Channel/Group Reporter Uptime Exp. Flags Interface \*,239.X.X.X 192.0.2.2 00:01:16 01:43 2VA vi1 マルチキャストパケットの複製を確認します。 RP# show ip mroute count [snip] Group: 239.X.X.X, Source count: 1, Packets forwarded: 2107, Packets received: 2108 RP-tree: Forwarding: 2/0/56/0, Other: 2/0/0 Source: 192.168.19.1/32, Forwarding: 2105/50/158/80, Other: 2106/0/1 RP# show ip mroute count [snip] Group: 239.X.X.X, Source count: 1, Packets forwarded: 2190, Packets received: 2191 RP-tree: Forwarding: 2/0/56/0, Other: 2/0/0 Source: 192.168.19.1/32, Forwarding: 2188/50/159/80, Other: 2189/0/1 Cisco CLI アナライザ(登録ユーザ専用)は、特定の show コマンドをサポートします。show コ マンド出力の分析を表示するには、Cisco CLI アナライザを使用します。

# トラブルシュート

ここでは、設定のトラブルシューティングに使用できる情報を示します。

# コールセットアップの問題

接続が確立されていない場合は、まず次のデバッグを使用してシグナリングを確認します。

debug vpm signal debug voip vtsp session debug voip ccapi inout デバッグ例:

123165: Oct XX 13:21:55.563: htsp\_process\_event: [0/3/1, S\_DOWN, E\_HTSP\_IF\_INSERVICE] 123166: Oct XX 13:21:55.564: %LINK-3-UPDOWN: Interface recEive and transMit 0/3/1, changed state to up 123167: Oct XX 13:21:55.564: recEive and transMit 0/3/1 rx\_signal\_map: 0 0 0 0 0 0 0 0 8 8 8 8 8 8 8 8 123168: Oct XX 13:21:55.564: recEive and transMit 0/3/1 tx\_signal\_map: 0 0 0 0 0 0 0 0 СССС СССС 123169: Oct XX 13:21:55.564: htsp\_process\_event: [0/3/1, S\_OPEN\_PEND, E\_HTSP\_GO\_TRUNK]em\_trunk\_null\_init 123170: Oct XX 13:21:55.564: flex\_set\_Legerity\_impedance: [0/3/1] impedance = 0 123171: Oct XX 13:21:55.704: htsp\_process\_event: [0/3/1, S\_TRUNK\_NULL,

#### E\_HTSP\_INSERVE] default\_trunk\_down 123172: Oct XX 13:21:55.704: htsp\_timer - 6204 msec 123173: Oct XX 13:21:55.919: %SYS-5-CONFIG\_I: Configured from console by vty3 (192.168.19.2) 123174: Oct XX 13:22:01.908: htsp\_process\_event: [0/3/1, S\_TRUNK\_PEND, E\_HTSP\_EVENT\_TIMER] 123175: Oct XX 13:22:01.908: htsp\_timer\_stop htsp\_setup\_ind 123176: Oct XX 13:22:01.908: [0/3/1] get\_local\_station\_id calling num= calling name= calling time=10/08 13:22 orig called= 123177: Oct XX 13:22:01.908: htsp\_timer - 2000 msec 123181: Oct XX 13:22:01.909: //-1/80F08D0180E8/CCAPI/cc\_api\_call\_setup\_ind\_common: Interface=0x7F7475CF8C08, Call Info( Calling Number=, (Calling Name=) (TON=Unknown, NPI=Unknown, Screening=Not Screened, Presentation=Allowed), Called Number=33333 (TON=Unknown, NPI=Unknown), Calling Translated=FALSE, Subscriber Type Str=RegularLine, FinalDestinationFlag=TRUE, Incoming Dial-peer=777, Progress Indication=ORIGINATING SIDE IS NON ISDN(3), Calling IE Present=FALSE, Source Trkgrp Route Label=, Target Trkgrp Route Label=, CLID Transparent=FALSE), Call Id=-1 123203: Oct XX 13:22:01.911: //115/80F08D0180E8/CCAPI/ccCallSetupRequest: Calling Number=(TON=Unknown, NPI=Unknown, Screening=Not Screened, Presentation=Allowed), Called Number=33333 (TON=Unknown, NPI=Unknown), Redirect Number=, Display Info= Account Number=, Final Destination Flag=TRUE, Guid=80F08D01-CA55-11E8-80E8-8E0AC3C8E4C4, Outgoing Dial-peer=33333 123252: Oct XX 13:22:01.914: //116/80F08D0180E8/CCAPI/cc\_api\_caps\_ack: Destination Interface=0x7F7475CF8C08, Destination Call Id=115, Source Call Id=116, Caps(Codec=g711ulaw(0x1), Fax Rate=FAX\_RATE\_VOICE(0x2), Fax Version:=0, Vad=AGGRESSIVE(0x4), Modem=OFF(0x0), Codec Bytes=160, Signal Type=2, Seq Num Start=2165) 123253: Oct XX 13:22:01.914: //115/80F08D0180E8/CCAPI/cc\_api\_caps\_ack: Destination Interface=0x7F7471175B68, Destination Call Id=116, Source Call Id=115, Caps(Codec=g711ulaw(0x1), Fax Rate=FAX\_RATE\_VOICE(0x2), Fax Version:=0, Vad=AGGRESSIVE(0x4), Modem=OFF(0x0), Codec Bytes=160, Signal Type=2, Seq Num Start=2165) 123255: Oct XX 13:22:01.914: //115/80F08D0180E8/VTSP:(0/3/1):-1:1:1/vtsp\_call\_connect: Connected Name 123256: Oct XX 13:22:01.914: //115/80F08D0180E8/VTSP:(0/3/1):-1:1:1/vtsp call connect: Connected Number 33333 123257: Oct XX 13:22:01.914: //115/80F08D0180E8/VTSP:(0/3/1):-1:1:1/vtsp\_call\_connect: Connected oct3a 0 123258: Oct XX 13:22:01.914: //115/80F08D0180E8/CCAPI/ccCallConnect: Call Entry (Connected=TRUE, Responsed=TRUE) 123265: Oct XX 13:22:01.916: htsp\_process\_event: [0/3/1, S\_TRUNK\_W\_CUTTHRU, E\_HTSP\_VOICE\_CUT\_THROUGH] 123266: Oct XX 13:22:01.916: send\_trunk\_dsp\_voice\_chnl\_mapping:[0/3/1], 1/0/0 123267: Oct XX 13:22:01.916: send\_trunk\_dsp\_sig\_chnl\_mapping:[0/3/1], 129/0/0 123268: Oct XX 13:22:01.916: recEive and transMit 0/3/1 rx\_signal\_map: 0 0 0 0 0 0 0 0 0 0 0 0 0 0 0 8 default\_trunk\_up 123269: Oct XX 13:22:01.916: recEive and transMit 0/3/1 tx\_signal\_map: 0 0 0 0 0 0 0 0 FFFF F F F F default\_trunk\_updefault\_trunk\_up 123270: Oct XX 13:22:01.916: recEive and transMit 0/3/1 rx\_signal\_map: 0 0 0 0 0 0 0 0 0 0 0 0 0 0 0 8 default\_trunk\_up

123271: Oct XX 13:22:01.916: recEive and transMit 0/3/1 tx\_signal\_map:

0 0 0 0 0 0 0 F F F F F F F f 123272: Oct XX 13:22:01.916: %HTSP-5-UPDOWN: Trunk port(channel) [0/3/1] is up

## このエラーが表示された場合は、ダイヤルピアでsession protocol multicastコマンドが使用できな いことが原因です。

%VOICE\_IEC-3-GW: H323: Internal Error (H225 chn, sock fail in RAS): IEC=1.1.186.5.81.0

## 音声の問題

問題が音声がない場合は、音声ゲートウェイがマルチキャストグループに正しく参加していることを確認します。現用デバイスのベースライン出力については、このドキュメントの「検証」セクションのコマンド出力を参照してください。特定のマルチキャストグループに対するshow ip mrouteコマンドの発信インターフェイスは、Nullにしないでください。Nullの発信インターフェイスが表示される場合は、音声ゲートウェイがマルチキャストグループに正しく参加できなかったことが示されます。

ヌル発信インターフェイスの例:

Router# show ip mroute 239.X.X.X
(\*, 239.X.X.X), 00:22:02/stopped, RP 10.188.0.1, flags: SJCF
Incoming interface: GigabitEthernet0/0/1, RPF nbr X.X.X.X
Outgoing interface list:
 Vif1, Forward/Sparse-Dense, 00:18:27/00:02:32

(A.B.C.D, 239.X.X.X), 00:20:34/00:01:23, flags: PFT Incoming interface: Vif1, RPF nbr 0.0.0.0

Outgoing interface list: Null

デバイスがマルチキャストグループ内に正しく存在するが、音声の問題が引き続き発生する場合 は、show platform hardware qfp active feature sbc hootie groupコマンドを数回使用し、デバイス がパケットを受信して複製できるかどうかを確認します。コマンドを実行するたびに、カウンタ が増加する必要があります。または、コマンドshow platform hardware qfp active statistics dropを実行して、音声ゲートウェイがトラフィックをドロップするかどうかを確認することもで きます。これらのカウンタをクリアするには、show platform hardware qfp active statistics drop clearコマンドを実行します。

IP multicast-routingが設定されていない場合は、次のようにIpv4mcNoRouteのドロップ理由が増加します。

| 4451# show platform hardware of | Ifp active statistics drop |        |
|---------------------------------|----------------------------|--------|
| Global Drop Stats               | Packets                    | Octets |
| Ipv4mcNoRoute                   | 728                        | 145272 |

ゲートウェイがアナログ側で受信したマルチキャストRTPパケットをIP側に複製できない場合な ど、他の音声問題は、マルチキャスト設定の問題が原因で発生する可能性があります。これらの 問題は、ドロップが発生したときにドロップ理由FIAErrorとして現れる可能性があります。これ らの情報が表示されたら、該当するマルチキャスト設定を確認し、ゲートウェイがマルチキャス トグループに正しく参加できること、およびshow ip mrouteコマンドに有効な出力インターフェ イスがあることを確認します。ベースラインコマンドの出力については、このドキュメントの「 マルチキャスト」セクションを参照してください。

4451# show platform hardware qfp active statistics drop

\_\_\_\_\_ Global Drop Stats Packets Octets

\_\_\_\_\_ 724 144800

#### FIAError

マルチキャストルーティングが有効になっていない場合は、show ip mroute statesの出力が次の ようになります。

ISR4451# sh ip mroute IP Multicast Forwarding is not enabled. [snip]

PCMキャプチャ

アナログ音声が音声ポートで送受信されているかどうかを確認するには、PCMキャプチャを使用 できます。完全なPCMドキュメ<del>ント</del>

conf t voice pcm capture buffer 200000 voice pcm capture destination bootflash: exit 1 test voice port 0/1/0 pcm-dump caplog ffffff duration 255 ! send audio test voice port 0/1/0 pcm-dump disable ! copy flash:/<filename>.dat [ftp://user:pass@ip.address/filename.pcap | tftp://a.b.c.d/filename] ! TAC is required to decode the binary .dat file into SIN/SOUT/RIN audio streams

# パケットキャプチャ(PCAP)

マルチキャストRTPが送受信されているかどうかを確認するには、物理インターフェイスでパケ ットキャプチャ(PCAP)を取得します。詳細なEPCドキュメントを参照してください。

! NOT IN CONFIGURATION TERMINAL monitor capture TAC int gig0/0/1 both monitor capture TAC match any ! monitor capture TAC start ! send audio monitor capture TAC stop ! monitor capture TAC export [flash:/filename.pcap | ftp://user:pass@ip.address/filename.pcap | tftp://a.b.c.d/filename] ! monitor capture TAC clear

# DSPテストトーン

必要に応じて、音声ゲートウェイ上のDSP/PVDMから目的の方向(ネットワークIP-LAN側または ローカルアナログポート側)にテストトーンを生成できます。

このトーンは、IP LANマルチキャストアドレスに向けてDSPに向けることができます。これらの コマンドは、有効/無効に使用できます。接続がアクティブで、テスト用のアナログポートを指定 する必要があります。

test voice port 0/1/0 inject-tone network 1000

! A 1000hz tone is now being generated from the analog port to the IP LAN Multicast Address test voice port 0/1/0 inject-tone network disable

アナログポートからDSPからトーンを生成するには、これらのコマンドを使用して有効/無効を切り替えます。接続がアクティブである必要があり、テスト用にアナログポートを指定する必要があります。

test voice port 0/1/0 inject-tone local 1000
! A 1000hz tone is now being generated out of the analog port. test voice port 0/1/0 inject-tone
local disable

# VLC Media Playerによるマルチキャスト受信のテスト

VLC Media Playerをダウンロードし、[メディア] > [Open Network Stream]に移動します

| Media   |                                  | Playback   | Audio   | Video  | Subtitle | Tools | View |  |  |  |  |
|---------|----------------------------------|------------|---------|--------|----------|-------|------|--|--|--|--|
| Þ       | Open File Ctrl+O                 |            |         |        |          |       |      |  |  |  |  |
| Þ       | Open Multiple Files Ctrl+Shift+O |            |         |        |          |       |      |  |  |  |  |
| Þ       | Ор                               | en Folder  |         | Ctrl+F |          |       |      |  |  |  |  |
| <b></b> | Ор                               | en Disc    |         | Ctrl+D |          |       |      |  |  |  |  |
| -       | Ор                               | en Network | Stream. |        | Ctrl+    | N     |      |  |  |  |  |

## マルチキャストRTP IPアドレスをこの形式で入力し、再生を押します

rtp://@239.X.X.X:21000

L

| 🛓 Open Media                                                                                           |                                                                                                    |               | _      |     | $\times$ |  |  |  |  |
|----------------------------------------------------------------------------------------------------|----------------------------------------------------------------------------------------------------|---------------|--------|-----|----------|--|--|--|--|
| 🕨 File 🛛 🚱 Disc                                                                                        | Network                                                                                                    | 📑 Capture Dev | vice   |     |          |  |  |  |  |
| Network Protocol                                                                                       |                                                                                                    |               |        |     | _        |  |  |  |  |
| Please enter a networ                                                                                  | k URL:                                                                                                    |               |        |     |          |  |  |  |  |
| rtp://@200011110102                                                                                    | 1000 ·                                                                                                    |               |        |     | $\sim$   |  |  |  |  |
| http://www.example<br>rtp://@:1234<br>mms://mms.example<br>rtsp://server.example<br>http://www.yourtub | http://www.example.com/stream.avi<br>rtp://@:1234<br>mms://mms.examples.com/stream.asx<br>rtsp://server.example.org:8080/test.sdp<br>http://www.yourtube.com/watch?v=gg64x |               |        |     |          |  |  |  |  |
|                                                                                                    |                                                                                                    |               |        |     |          |  |  |  |  |
| Show more options                                                                                      |                                                                                                    |               |        |     |          |  |  |  |  |
|                                                                                                    |                                                                                                    | F             | Play 🔻 | Can | icel     |  |  |  |  |

次に、Wiresharkをダウンロードして開きます。次に、パケットキャプチャに必要な特定のインタ ーフェイスを選択します。

rtpのフィルタを使用してキャプチャを開始します。

すべてが正常に行われた場合は、マルチキャストRPに参加する必要があります(RPから同じマ ルチキャストコマンドを実行して、マルチキャストグループに参加しているPCを確認できます )。

toneコマンドを使用してトーンを生成するか、アナログエンドポイントが話すようにします。

これで、Wiresharkでパケットが表示されます。送信元IPはVIF IPから1を引いた値である必要が あるので、テストでは192.0.2.2 -1 = 192.0.2.1である必要があります。

|   | ~  |                    |                   |                           |                  |          |        |                                                                  |
|---|----|--------------------|-------------------|---------------------------|------------------|----------|--------|------------------------------------------------------------------|
| Ν | o. | Time               | Source            | Destination               | Destination Port | Protocol | Length | Info                                                             |
| + |    | 33 14:08:31.960373 | J1677J10056J167JL | 2000 a. 10101. a 20 a. J. | 21000            | RTP      | 214    | PT=ITU-T G.711 PCMU, SSRC=0x79D4, Seq=3718, Time=669534125, Mark |
|   |    | 34 14:08:31.980461 | 3392.3488.339.3   | 2589.0001.00.01           | 21000            | RTP      | 214    | PT=ITU-T G.711 PCMU, SSRC=0x79D4, Seq=3719, Time=669534285       |
|   |    | 35 14:08:32.000448 | 3992.3685.399.3   | 2589.0001.88.00           | 21000            | RTP      | 214    | PT=ITU-T G.711 PCMU, SSRC=0x79D4, Seq=3720, Time=669534445       |
|   |    | 36 14:08:32.020594 | 1992.1682.199.3   | 2589.0000.08.00           | 21000            | RTP      | 214    | PT=ITU-T G.711 PCMU, SSRC=0x79D4, Seq=3721, Time=669534605       |
|   |    | 37 14:08:32.040123 | 192.168.19.1      | 2589.0001.00.01           | 21000            | RTP      | 214    | PT=ITU-T G.711 PCMU, SSRC=0x79D4, Seq=3722, Time=669534765       |
|   |    | 38 14:08:32.060368 | 319923.68831931   | 258900008800              | 21000            | RTP      | 214    | PT=ITU-T G.711 PCMU, SSRC=0x79D4, Seq=3723, Time=669534925       |
|   |    | 39 14:08:32.080459 | 332.368.39.3      | 2589.0001.00.01           | 21000            | RTP      | 214    | PT=ITU-T G.711 PCMU, SSRC=0x79D4, Seq=3724, Time=669535085       |
|   |    | 40 14:08:32.100577 | 3992.3685.399.3   | 2589.0000.08.00           | 21000            | RTP      | 214    | PT=ITU-T G.711 PCMU, SSRC=0x79D4, Seq=3725, Time=669535245       |
|   |    | 42 14:08:32.120098 | 192.168.19.1      | 2589.0001.08.01           | 21000            | RTP      | 214    | PT=ITU-T G.711 PCMU, SSRC=0x79D4, Seq=3726, Time=669535405       |
|   |    | 43 14:08:32.140343 | 319923.6853193.   | 2589.0000.08.00           | 21000            | RTP      | 214    | PT=ITU-T G.711 PCMU, SSRC=0x79D4, Seq=3727, Time=669535565       |
|   |    | 44 14:08:32.160470 | 319923.68831931   | 2589000.000800            | 21000            | RTP      | 214    | PT=ITU-T G.711 PCMU, SSRC=0x79D4, Seq=3728, Time=669535725       |
|   |    | 45 14:08:32.180532 | 322.3.68.329.3    | 2589.0001.00.01           | 21000            | RTP      | 214    | PT=ITU-T G.711 PCMU, SSRC=0x79D4, Seq=3729, Time=669535885       |
|   |    | 46 14:08:32.200625 | 319923.6853193.   | 258900008800              | 21000            | RTP      | 214    | PT=ITU-T G.711 PCMU, SSRC=0x79D4, Seq=3730, Time=669536045       |
|   |    | 47 14:08:32.220073 | 1992.1688.199.3   | 2589.0000.08.00           | 21000            | RTP      | 214    | PT=ITU-T G.711 PCMU, SSRC=0x79D4, Seq=3731, Time=669536205       |
|   |    | 48 14:08:32.240231 | 319923.68531931   | 25890008800               | 21000            | RTP      | 214    | PT=ITU-T G.711 PCMU, SSRC=0x79D4, Seq=3732, Time=669536365       |
|   |    | 49 14:08:32.260346 | 319923.68231931   | 2589.000088.00            | 21000            | RTP      | 214    | PT=ITU-T G.711 PCMU, SSRC=0x79D4, Seq=3733, Time=669536525       |
|   |    | 50 14:08:32.280352 | 322.3.68.329.3    | 2589.0001.00.01           | 21000            | RTP      | 214    | PT=ITU-T G.711 PCMU, SSRC=0x79D4, Seq=3734, Time=669536685       |
|   |    | 51 14:08:32.300434 | 319923.68831931   | 2589.0000.08.00           | 21000            | RTP      | 214    | PT=ITU-T G.711 PCMU, SSRC=0x79D4, Seq=3735, Time=669536845       |
|   |    | 52 14:08:32.320509 | 192.166.19.1      | 2589-1111-00-1            | 21000            | RTP      | 214    | PT=TTU-T 6.711 PCMU, SSRC=0x79D4, Seq=3736, Time=669537005       |

<u>Cisco CLI アナライザ(登録ユーザ専用)は、特定の show コマンドをサポートします。</u>show コマンド出力の分析を表示するには、Cisco CLI アナライザを使用します。

注:debug コマンドを使用する前に、「<u>デバッグ コマンドの重要な情報」を参照してくだ</u> <u>さい。</u>

# 関連情報

## ・既知の障害

<u>CSCvd18792</u> - ISR4K:HootおよびHoller E&Mポートは、マルチキャストハブと共存できません

CSCve66876 - ISR4K - DSPからのパケットに対するマルチキャストRP登録がドロップされる

<u>CSCve71893</u> - ISR4K:Hoot and Hollerのマルチキャストレプリケーションの問題

・テクニカル サポートとドキュメント - Cisco Systems